# 在Intersight管理模式下配置VNIC调整

### 目录

<u>简介</u> <u>先决条件</u> <u>要求</u> 使用的组件 配置 验证 验证RHEL上的适配器设置。 验证VMware ESXi上的适配器设置。 直接在UCS上验证适配器设置。 相关信息

## 简介

本文档介绍通过服务器配置文件在Intersight管理模式(IMM)下对VNIC适配器进行微调的选项。

## 先决条件

以太网适配器的操作系统建议设置:

运营计算、存储和管理策略必须提前配置。

#### 要求

Cisco 建议您了解以下主题:

- Intersight管理模式
- 物理网络连接
- •操作系统推荐的以太网适配器设置
- VNIC微调元素

#### 使用的组件

本文档中的信息基于以下软件和硬件版本:

- UCS-B200-M5固件4.2(1a)
- Cisco UCS 6454交换矩阵互联,固件4.2(1e)
- Intersight软件即服务(SaaS)

本文档中的信息都是基于特定实验室环境中的设备编写的。本文档中使用的所有设备最初均采用原 始(默认)配置。如果您的网络处于活动状态,请确保您了解所有命令的潜在影响。

配置

步骤1:确定服务器上的VIC适配器和插槽ID

导航到Servers选项卡> Inventory >选择Network Adapters选项。

| P256454-IMM-1-1                      |                                                                                                    | 🗘 🔳 370 🔺                                                                                                    | 348 🗹 🕼 🖓                                                                                                    | ९ 💿 💿                                                                                                    | ھ                                                                                                    |                                                                                                    |                         |
|--------------------------------------|----------------------------------------------------------------------------------------------------|----------------------------------------------------------------------------------------------------|----------------------------------------------------------------------------------------------------|----------------------------------------------------------------------------------------------------|----------------------------------------------------------------------------------------------------|----------------------------------------------------------------------------------------------------|-------------------------|
| HCL Statistics                       |                                                                                                    |                                                                                                    |                                                                                                    |                                                                                                    |                                                                                                    |                                                                                                    | Actions v               |
| Adapter UCSB-MLOM-40G-04_FCH240170RV | N                                                                                                    |                                                                                                    |                                                                                                    |                                                                                                    |                                                                                                    |                                                                                                    |                         |
| General Interfaces                   |                                                                                                    |                                                                                                    |                                                                                                    |                                                                                                    |                                                                                                    |                                                                                                    |                         |
| Alarms                               |                                                                                                    |                                                                                                    |                                                                                                    | Hardware                                                                                                    |                                                                                                    |                                                                                                    |                         |
| Critical                             |                                                                                                    | Info                                                                                                    |                                                                                                    | Adapter ID                                                                                                    | UCS8-MLOM-40G-                                                                                                    | Part Number                                                                                                    | 73-19235-02             |
| Warning                              | <u> </u>                                                                                                    |                                                                                                    |                                                                                                    | Connection                                                                                                    | PCI Slot SlotID:0(MLOM)                                                                                                    | Serial                                                                                                    |                         |
| Confermation                         |                                                                                                    |                                                                                                    |                                                                                                    | Model                                                                                                    | UCS8-MLOM-40G-04                                                                                                    | Vendor                                                                                                    | Cisco Systems Inc       |
| Computation                          |                                                                                                    |                                                                                                    |                                                                                                    |                                                                                                    |                                                                                                    |                                                                                                    |                         |
| Firmware Version                     | 5.2(1a)                                                                                                    |                                                                                                    |                                                                                                    |                                                                                                    |                                                                                                    |                                                                                                    |                         |
| Interfaces                           |                                                                                                    |                                                                                                    |                                                                                                    |                                                                                                    |                                                                                                    |                                                                                                    |                         |
| DCE Interfaces<br>NIC Interfaces     |                                                                                                    | HBA Interfaces                                                                                                    |                                                                                                    |                                                                                                    |                                                                                                    |                                                                                                    |                         |
|                                      | P2564541MM-1-1 HCL Statistics Adapter UC58 MLOM 40G-04_FCH240170R General Interfaces Critical Critical Critical Critical Firmware Version Firmware Version Interfaces DCE Interfaces NIC Interfaces | P2564541MM411 HCL Statistics Adapter UCSB-MLCM 400-04_FCH240170RW General Interfaces Ciffical 0 Warning 0 Configuration Firmware Version 5.2(1a) Interfaces 4 DCE Interfaces 4 NIC Interfaces 2 | P256454 MMA 1-1<br>HCL Statistics<br>Adapter UCSB-MLCM-406-04_FCH240170RW<br>General Interfaces<br>Atarms<br>Critical 0 Info<br>Warning 10 Info<br>Configuration<br>Firmware Version 52(1a)<br>Interfaces<br>DCE Interfaces 4 HBA interfaces<br>DCE Interfaces 2 | P25655FIMM 1-1 HCL Statistics Adapter UCSB-MLCM-40G-04_FCH2401707W General Interfaces Critical 0 0 Info Critical 0 0 Info Critical 0 0 Info Critical 0 0 Info Critical 0 0 Info Critical 0 0 Info Critical 0 0 Info Critical 0 0 Info Critical 0 0 Info Critical 0 0 Info Critical 0 0 Info Critical 0 0 Info Critical 0 0 Info Critical 0 0 0 0 0 0 0 0 0 0 0 0 0 0 0 0 0 0 0 | P2564541MM1-1  C C Statistics Adapter UCSB-MALCM-400-04_FCH2401700W  General Interfaces  Atarms Atarms Cifical  0 Info Adapter UCSB-MALCM-400-04_FCH2401700W  Marning A0 Info Configuration Firmware Version 52(1a) Interfaces DCE Interfaces C A HBA Interfaces C A HBA Interface C A HBA Interface C A HBA | P2564541MM1-1       Image: P2564541MM 400-04_FCH240170RW         HCL_Statistics       Adapter UCSB-MALOM 400-04_FCH240170RW         General       Interfaces         Alarma       Hardware         Citical       0       lefo       Adapter ID       UCSB-MALOM 400-04_FCH240170RW         Varning       0       lefo       Adapter ID       UCSB-MALOM 400-04         Citical       0       lefo       Materia       Adapter ID       UCSB-MALOM 400-04         Configuration       Firmware Version       52(1a)       UCSB-MALOM 400-04       UCSB-MALOM 400-04         Interfaces       4       HBA Interfaces       0       UCSB-MALOM 400-04         DCE Interfaces       2       0       UCSB-MALOM 400-04       UCSB-MALOM 400-04 | P256454 MM 1-1        < |

**步骤2.创建**以太网适配器策略

使用操作系统供应商建议的值创建以太网适配器策略。

导航到Policies选项卡> Create Policy > Select Ethernet Adapter。

## Select Policy Type

| Filters              | Q Search                         |                                   |
|----------------------|----------------------------------|-----------------------------------|
| PLATFORM TYPE        | Adapter Configuration            | C Local User                      |
| All                  | ◯ Add-ons                        | O Multicast                       |
| O UCS Server         | <ul> <li>Auto Support</li> </ul> | Network CIDR                      |
| O UCS Domain         | Backup Configuration             | Network Configuration             |
| O UCS Chassis        | O BIOS                           | Network Connectivity              |
| HyperFlex Cluster    | O Boot Order                     | Node IP Ranges                    |
| C Kubernetes Cluster | Certificate Management           | Node OS Configuration             |
|                      | O Container Runtime              | ⊖ NTP                             |
|                      | O Device Connector               | Persistent Memory                 |
|                      | O DNS, NTP and Timezone          | O Port                            |
|                      | Ethernet Adapter                 | O Power                           |
|                      | Ethernet Network                 | Replication Network Configuration |
|                      | Ethernet Network Control         | SAN Connectivity                  |
|                      | Ethernet Network Group           | ◯ SD Card                         |
|                      | Ethernet QoS                     | O Security                        |
|                      | External FC Storage              | Serial Over LAN                   |
|                      | External iSCSI Storage           | ○ SMTP                            |
|                      | FC Zone                          |                                   |
|                      | Fibre Channel Adapter            | ⊖ ssh                             |

在Create Policy菜单内,选择Organization并提供Policy Name。

| CONFIGURE > Policies > Ethernet Adapter > Create | ି ⊑ 331 🔺 349 🛛 ଟୁ ସ୍ଟ 34 ିର୍ ରେ ଡି                        |
|--------------------------------------------------|------------------------------------------------------------|
| 표 Progress                                       | Step 1                                                     |
| General                                          | General<br>Add a name, description and tag for the policy. |
| 2 Policy Details                                 |                                                            |
|                                                  | Organization *                                             |
|                                                  | default                                                    |
|                                                  | Name *                                                     |
|                                                  | RHEL_Eth_Adapter_Policy                                    |
|                                                  |                                                            |
|                                                  | Set Tags                                                   |
|                                                  |                                                            |
|                                                  | Description                                                |
|                                                  | Recommended settings for RHEL                              |
|                                                  | <= 1024                                                    |
|                                                  | Ethernet Adapter Default Configuration * 💿                 |
|                                                  |                                                            |

**步骤3**.配置操作系统供应商建议的设置。通常,列出的功能在以太网适配器策略中配置:

- 接收队列
- 传输队列
- 环大小
- 完成队列
- 中断
- 启用接收端扩展(RSS)或加速接收流引导(ARFS)

**注意:**RSS和ARFS互斥,因此只能配置一个。请勿同时配置两者。

| ≡          | cisco Intersight     | CONFIGURE > Policies > Ethernet Adapter > Cre | ate                               |          | 💭 🖪 331 🔺 349          | ☑ 4        | 34 🔍 💮                     |  |
|------------|----------------------|-----------------------------------------------|-----------------------------------|----------|------------------------|------------|----------------------------|--|
| <u>00o</u> | MONITOR              | ⊆ Progress                                    | Interrupt Settings                |          |                        |            |                            |  |
| Ŷ          | OPERATE ^            |                                               | Interrupts<br>18                  | ە ()     | Interrupt Mode<br>MSIX |            | Interrupt Timer, us<br>125 |  |
|            | Servers              | General                                       |                                   | 1 - 1024 |                        |            |                            |  |
|            | Chassis              | Policy Details                                | Interrupt Coalescing Type<br>Min  |          |                        |            |                            |  |
|            | Fabric Interconnects |                                               |                                   | <u> </u> |                        |            |                            |  |
|            | Networking           |                                               | Receive                           |          |                        |            |                            |  |
|            |                      |                                               | Receive Queue Count               |          | Receive Ring Size      |            |                            |  |
|            | HyperFlex Clusters   |                                               | 8                                 | 0        | 4096                   | 0          |                            |  |
|            | Integrated Systems   |                                               |                                   | 1 - 1000 |                        | 64 - 16384 |                            |  |
| ~          |                      |                                               | Transmit                          |          |                        |            |                            |  |
| ~          | CUNFIGURE            |                                               | Transmit Queue Count              |          | Transmit Ring Size     |            |                            |  |
|            | Orchestration        |                                               | 8                                 | 1.1000   | 4096                   | 64 16394   |                            |  |
|            | Profiles             |                                               | Completion                        | 1-1000   |                        | 04 - 10384 |                            |  |
|            | Templates            |                                               | Completion Queue Count            |          | Completion Ring Size   |            |                            |  |
|            |                      |                                               | 16                                | 0        |                        | 0          |                            |  |
|            | Policies             |                                               |                                   | 1 - 2000 |                        | 1 - 256    |                            |  |
|            | Pools                |                                               | Uplink Failback Timeout (seconds) |          |                        |            |                            |  |
| ത          | ADMIN                |                                               | 5                                 | 0 0      |                        |            |                            |  |
| ন্দ্র      | ADMIN                |                                               |                                   | 0 - 600  |                        |            |                            |  |
|            | Targets              |                                               | TCP Offload                       |          |                        |            |                            |  |

创建后,将以太网适配器策略分配给LAN连接策略。

步骤4.创建LAN连接策略

导航到Policies选项卡> Create Policy > LAN Connectivity

| ≡          | راندان Intersight    | CONFIGURE > Policies > Create |                    | 🗘 🗖 331 🔺           | 349 🗹 📢 34 🔍 🕄 🧭                |
|------------|----------------------|-------------------------------|--------------------|---------------------|---------------------------------|
| <u>00o</u> | MONITOR              |                               |                    |                     |                                 |
| Ŷ          | OPERATE ^            |                               |                    | Select Policy Type  |                                 |
|            | Servers              |                               | Filters            | Q. Search           |                                 |
|            | Chassis              | -                             |                    |                     |                                 |
|            | Fabric Interconnects |                               |                    |                     | Switch Control                  |
|            | Networking           |                               | UCS Server         | Http Proxy Policy   | System QoS                      |
|            | HyperFlex Clusters   |                               | UCS Domain         | IMC Access          | <ul> <li>Thermal</li> </ul>     |
|            | Integrated Systems   |                               | UCS Chassis        | IPMI Over LAN       | Trusted Certificate Authorities |
| ×          | CONFIGURE ^          |                               | HyperFlex Cluster  | iSCSI Adapter       | UCSM Configuration              |
|            | Orchestration        |                               | Kubernetes Cluster | SCSI Boot           | ⊖ vCenter                       |
|            | Profiles             |                               |                    | iSCSI Static Target | Virtual KVM                     |
|            | Templates            |                               |                    | Kubernetes Version  | Virtual Machine Infra Config    |
|            | Policies             |                               |                    | LAN Connectivity    | Virtual Machine Instance Type   |
|            | Pools                |                               |                    |                     | Virtual Media                   |
| ø          | ADMIN ^              |                               |                    | Link Control        | 0 VSAN                          |
|            | Targets              |                               |                    |                     | Ŭ                               |

#### 选择Organization并提供Policy Name。

在目标下,平台选择UCS服务器(FI连接)。

| ≡              | cisco Intersight                                                                                     | CONFIGURE > Policies > LAN Connectivity > Create    | ධ 🖪 369 🛕 348 🕝 😝 34 ධ                                                                      |
|----------------|----------------------------------------------------------------------------------------------------|-----------------------------------------------------|---------------------------------------------------------------------------------------------|
| <u>uh</u><br>@ | MONITOR                                                                                              | ⊂ Progress                                          | Step 1<br>General                                                                           |
| •              | Servers<br>Chassis<br>Fabric Interconnects<br>Networking<br>HyperFlex Clusters<br>Integrated Systems | <ul> <li>General</li> <li>Policy Details</li> </ul> | Add a name, description and tag for the policy. Organization * default V Name * RHEL_LAN_CP |
| ×              | CONFIGURE ^                                                                                          |                                                     | UCS Server (Standalone)  UCS Server (FI-Attached)                                           |
|                | Orchestration<br>Profiles                                                                            |                                                     | Set Tags                                                                                    |
|                | Templates                                                                                            |                                                     | Description                                                                                 |
|                | Policies                                                                                             |                                                     | <= 1024                                                                                     |
|                | Pools                                                                                                |                                                     |                                                                                             |

在LAN连接策略中,导航到vNIC配置部分并配置至少两个网络接口。在本示例中,创建了eth0和 eth1接口。

在**添加vNIC**配置选项卡的**常规**下,提供名称eth0。

在MAC Address部分下,选择适当的MAC Address Pool。

在Placement部分下,将Slot ID配置为MLOM。

将PCI Link 和PCI Order 选项保留为值0 ,将交换机ID 保留为选项A。

|                                                                     | Add vNIC              |       |
|---------------------------------------------------------------------|-----------------------|-------|
| General                                                             |                       |       |
| Name *<br>eth0                                                      | © Pin Group Name ∽ c  | D     |
| MAC Address                                                         |                       |       |
| Pool Static MAC Address Pool *  O Selected Pool MAC-IMM-POOL  O   × |                       |       |
| Placement                                                           |                       |       |
| Slot ID *<br>MLOM                                                   | PCI Link<br>© 0<br>0- | D<br> |
| Switch ID *                                                         | ✓ 0                   |       |

导航到Consistent Device Naming(CDN)菜单,然后选择VNIC Name。

添加以太网网络组策略、以太网网络控制策略、以太网QoS和以太网适配器策略。

| Consistent Device Naming (CDN)                                        |
|-----------------------------------------------------------------------|
| Source<br>vNIC Name v O                                               |
| Failover                                                              |
| Enabled O                                                             |
| Ethernet Network Group Policy * 💿                                     |
| Selected Policy IMM-Ethernet ③   ×                                    |
| Ethernet Network Control Policy *<br>Selected Policy IMM_policy       |
| Ethernet QoS * O                                                      |
| Selected Policy UCSC-veth-qos-policy1 	@   ×                          |
| Ethernet Adapter * ©<br>Selected Policy RHEL_Eth_Adapter_Policy ③   × |
| iSCSI Boot ①<br>Select Policy 🗐                                       |

重复相同步骤创建接口eth1,相应地配置PCI Link、PCI Order和交换机ID值。

| ≡          | ،،ا،،،ا،،<br>دוەدە Intersight | CONFIGURE > Policies > LAN Connectivity > Create |      |                     |                     | ۵ ۵                 | 369 🔺 348           |                   | 34 Q     |               |        |
|------------|-------------------------------|--------------------------------------------------|------|---------------------|---------------------|---------------------|---------------------|-------------------|----------|---------------|--------|
| <u>00o</u> | MONITOR                       | ☑ Progress                                       | IUN  |                     |                     |                     |                     |                   |          |               |        |
| Ŵ          | OPERATE ^                     | 1 General                                        |      | None                | Pool                |                     | Static              |                   |          |               |        |
|            | Servers                       | Ĭ                                                |      |                     |                     |                     |                     | _                 |          |               |        |
|            | Chassis                       | Policy Details                                   | 0    | This option ensures | s the IQN name is n | ot associated with  | the policy          |                   |          |               |        |
|            | Fabric Interconnects          |                                                  | VNIC | Configuration       |                     |                     |                     |                   |          |               |        |
|            | Networking                    |                                                  |      |                     |                     |                     |                     |                   |          |               |        |
|            | HyperFlex Clusters            |                                                  |      | Manual vNICs        | Placement           | Aut                 | o vNICs Placement   |                   |          |               |        |
|            | Integrated Systems            |                                                  | 0    | For manual placem   | ent option you nee  | d to specify placen | nent for each vNIC. | Learn more at Hel | p Center |               |        |
| ×          | CONFIGURE ^                   |                                                  |      |                     |                     |                     |                     |                   |          |               |        |
|            | Orchestration                 |                                                  |      | Add vNIC            |                     |                     |                     |                   |          | Graphic vNICs | Editor |
|            | Profiles                      |                                                  |      |                     |                     |                     |                     |                   |          |               |        |
|            | Templates                     |                                                  |      |                     |                     |                     |                     |                   |          |               |        |
|            | Policies                      |                                                  |      | Name                | Slot ID             | Switch ID           | PCI Link            | PCI Order         | Failover | Pin Group     |        |
| _          | Deale                         |                                                  |      | eth0                | MLOM                |                     |                     |                   | Disabled |               |        |
|            | Pools                         |                                                  |      | eth1                | MLOM                | В                   |                     |                   | Disabled |               |        |
| Q          | ADMIN ^                       |                                                  |      |                     |                     |                     |                     |                   |          |               |        |
|            | Targets                       |                                                  |      |                     |                     |                     |                     |                   |          |               |        |

最后,创建LAN连接策略。创建后,将其分配到UCS服务器配置文件。

**步骤5.**创建服务器配置文件。

导航到Profiles选项卡,然后选择Create UCS Server Profile。

### 提供Organization和Name详细信息。

| ≡          | cisco Intersight     | CONFIGURE > Create UCS Server Profile | 다 🖬 369 🛦 348 🛛 🖓 🥵                                             |
|------------|----------------------|---------------------------------------|-----------------------------------------------------------------|
| <u>00o</u> | MONITOR              | ⊂ Progress                            | Step 1                                                          |
| Ŷ          | OPERATE ^            | General                               | General<br>Enter a name, description, tag and select a platform |
|            | Servers              | 2 Server Assignment                   | for the server profile.                                         |
|            | Fabric Interconnects | 3 Compute Configuration               | Organization *                                                  |
|            | Networking           | 4 Management Configuration            | Name *                                                          |
|            | HyperFlex Clusters   | 5 Storage Configuration               | RHEL_TZ_Adapter O                                               |
|            | Integrated Systems   | 6 Network Configuration               | Target Platform ©                                               |
| ×          | CONFIGURE ^          | 7 Summary                             | UCS Server (Standalone)                                         |
|            | Orchestration        |                                       |                                                                 |
|            | Profiles             |                                       | Set Tags                                                        |
|            | Templates            |                                       |                                                                 |
|            | Policies             |                                       | Description                                                     |
|            | Pools                |                                       | <pre></pre>                                                     |

选择所有相关配置,例如计算、管理和存储设置。

在网络配置下,选择适当的LAN连接策略。

| ≡          | cisco Intersight     |   | C       | ONFIGURE > Edit UCS Server Prof | file (RHEL_Server_Pro | file)                                        |                                | ۵       | 🛚 329 🔺 348                                                        |               | থুন 34                          |             |  |  |
|------------|----------------------|---|---------|---------------------------------|-----------------------|----------------------------------------------|--------------------------------|---------|--------------------------------------------------------------------|---------------|---------------------------------|-------------|--|--|
| <u>00o</u> | MONITOR              | î |         | Progress                        |                       |                                              |                                |         | Step 6                                                             |               |                                 |             |  |  |
| Ŷ          | OPERATE ^            |   | Ţ       | General                         |                       |                                              |                                | )<br>}  | Network Confi<br>Create or select existi<br>policies that you want | guration      | Configuration<br>e with this pr | n<br>ofile. |  |  |
|            | Chassis              |   | 2       | Server Assignment               |                       |                                              |                                |         |                                                                    |               |                                 |             |  |  |
|            | Fabric Interconnects |   | 3       | Compute Configuration           |                       | Adapter Configuration                        |                                |         |                                                                    |               |                                 |             |  |  |
|            | Networking           |   | J<br>(4 | Management Configuration        |                       | LAN Connectivity                             |                                |         |                                                                    |               |                                 |             |  |  |
|            | HyperFlex Clusters   |   | Ĭ       |                                 |                       | SAN Connectivity                             |                                |         |                                                                    |               |                                 |             |  |  |
|            | Integrated Systems   |   | ľ       | Storage Configuration           |                       | Auto Placement Config                        | uration for vNICs & vHBAs      |         |                                                                    |               |                                 |             |  |  |
|            | integrated Systems   |   | 6       | Network Configuration           |                       |                                              |                                |         |                                                                    |               |                                 |             |  |  |
| ×          | CONFIGURE ^          |   | 1       | Summary                         |                       | <ul> <li>Graphical representation</li> </ul> | ntation of vNICs & vHBAs place | ement i | is only applicable for A                                           | uto Configu   | ration mode.                    |             |  |  |
|            | Orchestration        |   |         |                                 |                       |                                              |                                |         |                                                                    |               |                                 |             |  |  |
|            | Profiles             |   |         |                                 |                       |                                              |                                |         |                                                                    |               |                                 |             |  |  |
|            | Templates            |   |         |                                 |                       |                                              |                                |         | ±@                                                                 |               |                                 |             |  |  |
|            | Policies             |   |         |                                 |                       |                                              | N                              | lo vNI  | ICs & vHBAs Placer                                                 | ment Avail    | able                            |             |  |  |
|            | Pools                |   |         |                                 |                       |                                              | Assign server and              | attacl  | II LAIN/ SAIN CONNectivi                                           | ty policies t | o view repres                   | mation      |  |  |
| ē          | ADMIN ^              |   |         |                                 |                       |                                              |                                |         |                                                                    |               |                                 |             |  |  |
|            | Targets              |   |         |                                 |                       |                                              |                                |         |                                                                    |               |                                 |             |  |  |

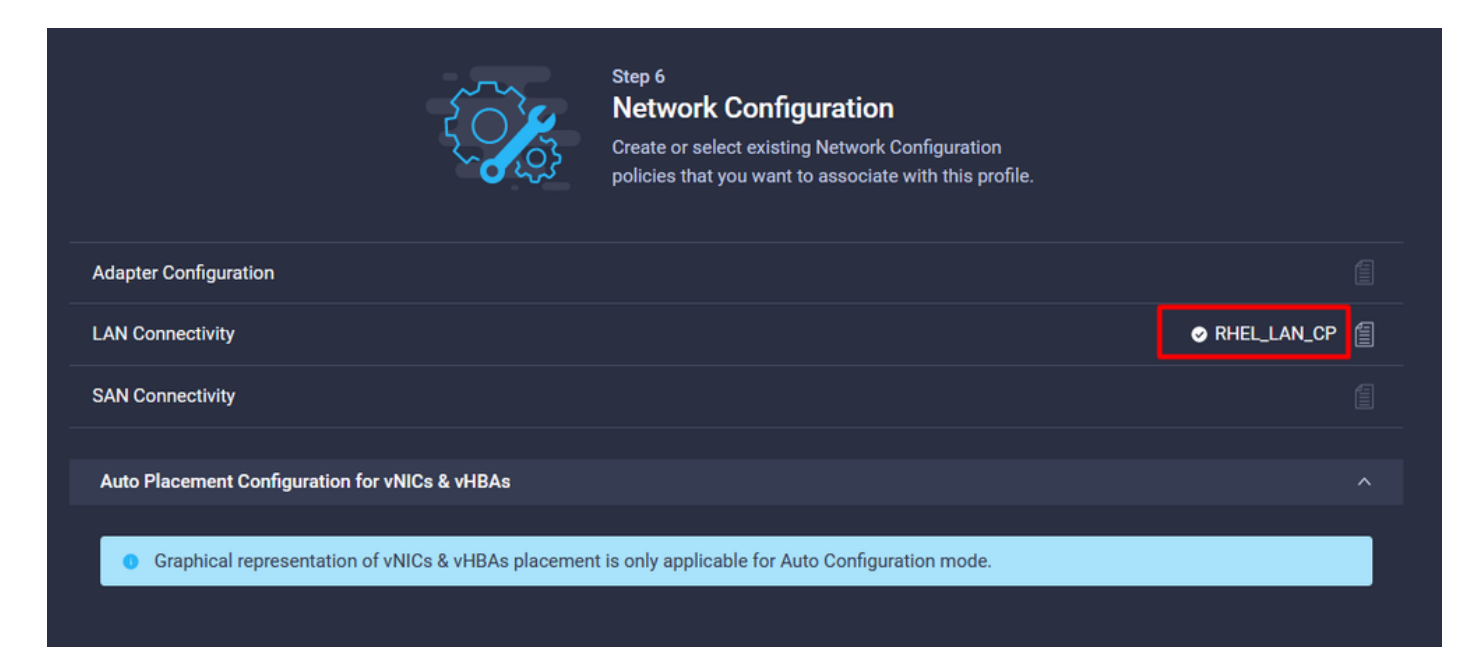

选择Deploy以配置服务器配置文件,并验证所有步骤是否成功完成。

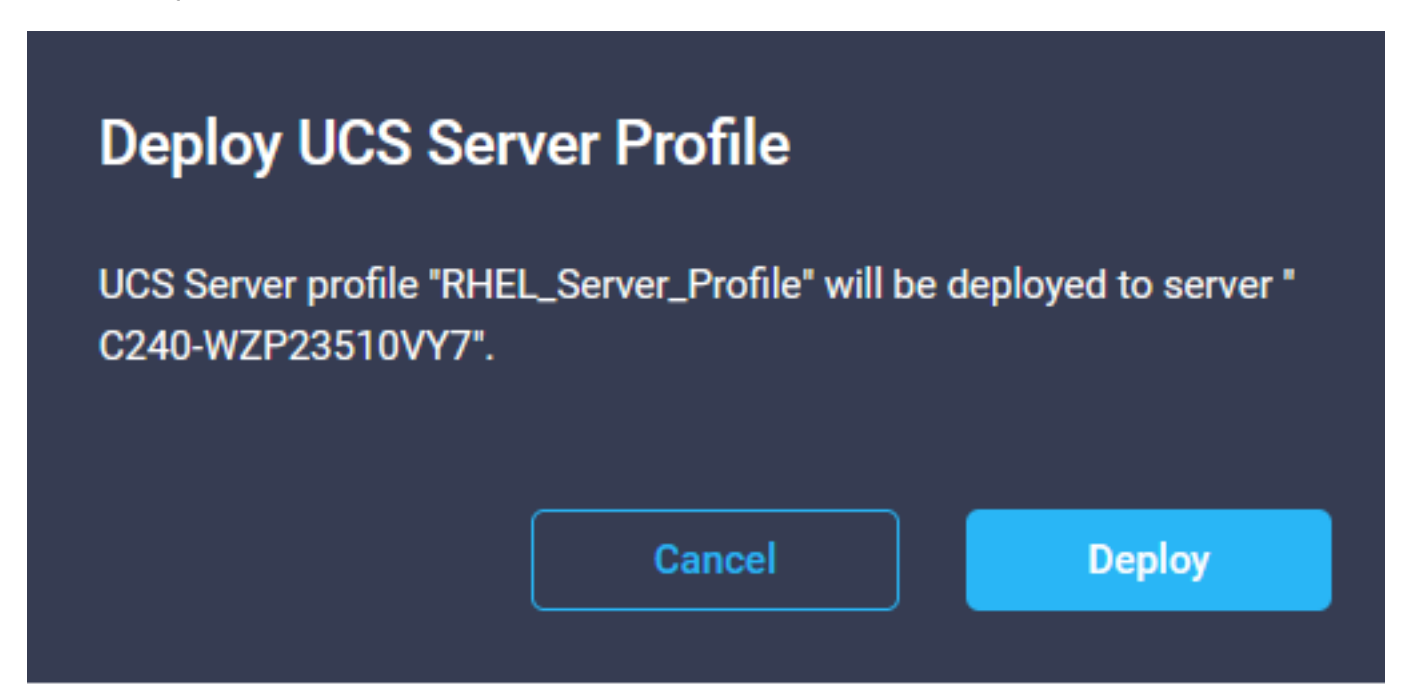

#### Execution Flow

| 0 | Deploy Boot Order Policy<br>Completed       |
|---|---------------------------------------------|
| ⊘ | Deploy LAN Connectivity Policy<br>Completed |
| ⊘ | Deploy Virtual Media Policy<br>Completed    |
| Ø | Deploy BIOS Policy<br>Completed             |
| Ø | Validate Virtual Media Policy<br>Completed  |
| 0 | Validate Boot Order Policy<br>Completed     |
| 0 | Validate LAN Connectivity Policy Completed  |
| 0 | Validate BIOS Policy<br>Completed           |
| 0 | Prepare Server Profile Deploy               |
|   |                                             |

## 验证

使用本部分可确认配置能否正常运行。

### 验证RHEL上的适配器设置。

要检查VIC适配器提供的当前可用资源,请验证**dmesg**文件上的传输和接收队列:

| \$ | grep | enic | /var/log/dmesg | grep | resources |
|----|------|------|----------------|------|-----------|
|----|------|------|----------------|------|-----------|

| [roo | t@localhost | t~]# | grep enic | ∕var. | ∕log∕ | /dmesg   j | grep res | our | ces | :             |     |       |      |    |      |      |       |
|------|-------------|------|-----------|-------|-------|------------|----------|-----|-----|---------------|-----|-------|------|----|------|------|-------|
| [    | 2.6478841   | enic | 0000:62:0 | 0.0:  | VNIC  | resource   | s avail∶ | ωq  | 8   | $\mathbf{rq}$ | 8 c | :q 16 | intr | 18 |      |      |       |
| [    | 2.6494301   | enic | 0000:62:0 | 0.0:  | vNIC  | resource   | s used:  | ωq  | 8   | $\mathbf{rq}$ | 8 c | :q 10 | intr | 18 | intr | mode | MSI-X |
| ]    | 2.6572011   | enic | 0000:62:0 | 0.1:  | VNIC  | resource   | s avail∶ | ωq  | 8   | $\mathbf{rq}$ | 8 c | :q 10 | intr | 18 |      |      |       |
| [    | 2.6582721   | enic | 0000:62:0 | 0.1:  | VNIC  | resource   | s used:  | ωq  | 8   | $\mathbf{rq}$ | 8 c | :q 10 | intr | 18 | intr | mode | MSI-X |

<u>ethtool -g interface\_name</u>

| [root@localhost                                                                                                    | ~]# ethtool -g enp98s0f0                                                                               |
|----------------------------------------------------------------------------------------------------|----------------------------------------------------------------------------------------------------|
| Ring parameters                                                                                                    | for enp98s0f0:                                                                                         |
| Pre-set maximums                                                                                                    | -<br>-                                                                                                 |
| RX:                                                                                                    | 4096                                                                                                   |
| RX Mini:                                                                                                    | 0                                                                                                    |
| RX Jumbo:                                                                                                    | 0                                                                                                    |
| TX:                                                                                                    | 4096                                                                                                   |
| Current hardware                                                                                                    | e settings:                                                                                            |
| RX:                                                                                                    | 4096                                                                                                   |
| RX Mini:                                                                                                    | 0                                                                                                    |
| RX Jumbo:                                                                                                    | 0                                                                                                    |
| TX:                                                                                                    | 4096                                                                                                   |
|                                                                                                    |                                                                                                    |
|                                                                                                    |                                                                                                    |
| [root@localhost                                                                                                    | ~]# ethtool -g enp98s0f1                                                                               |
| [root@localhost<br>Ring parameters                                                                                             | ~]# ethtool -g enp98s0f1<br>for enp98s0f1:                                                             |
| [root@localhost<br>Ring parameters<br>Pre-set maximums                                                                         | ~]# <mark>ethtool -g enp98s0f1</mark><br>for enp98s0f1:<br>s:                                          |
| [root@localhost<br>Ring parameters<br>Pre-set maximums<br>RX:                                                                  | ~]# ethtool -g enp98s0f1<br>for enp98s0f1:<br>s:<br>4096                                               |
| [root@localhost<br>Ring parameters<br>Pre-set maximums<br>RX:<br>RX Mini:                                                      | ~]# ethtool -g enp98s0f1<br>for enp98s0f1:<br>s:<br>4096<br>0                                          |
| [root@localhost<br>Ring parameters<br>Pre-set maximums<br>RX:<br>RX Mini:<br>RX Jumbo:                                         | ~]# ethtool -g enp98s0f1<br>for enp98s0f1:<br>s:<br>4096<br>0<br>0                                     |
| [root@localhost<br>Ring parameters<br>Pre-set maximums<br>RX:<br>RX Mini:<br>RX Jumbo:<br>TX:                                  | ~]# ethtool -g enp98s0f1<br>for enp98s0f1:<br>s:<br>4096<br>0<br>0<br>4096                             |
| [root@localhost<br>Ring parameters<br>Pre-set maximums<br>RX:<br>RX Mini:<br>RX Jumbo:<br>TX:<br>Current hardware              | ~]# ethtool -g enp98s0f1<br>for enp98s0f1:<br>:<br>4096<br>0<br>4096<br>settings:                      |
| <pre>[root@localhost Ring parameters Pre-set maximums RX: RX Mini: RX Jumbo: TX: Current hardware RX:</pre>                    | ~]# ethtool -g enp98s0f1<br>for enp98s0f1:<br>s:<br>4096<br>0<br>4096<br>settings:<br>4096             |
| <pre>[root@localhost Ring parameters Pre-set maximums RX: RX Mini: RX Jumbo: TX: Current hardware RX: RX Mini:</pre>           | ~]# ethtool -g enp98s0f1<br>for enp98s0f1:<br>4096<br>0<br>4096<br>settings:<br>4096<br>0              |
| <pre>[root@localhost Ring parameters Pre-set maximums RX: RX Mini: RX Jumbo: TX: Current hardware RX: RX Mini: RX Jumbo:</pre> | ~]# ethtool -g enp98s0f1<br>for enp98s0f1:<br>::<br>4096<br>0<br>4096<br>: settings:<br>4096<br>0<br>0 |

### 验证VMware ESXi上的适配器设置。

为了检查VIC适配器提供的当前可用资源,请使用以下命令验证传输和接收队列,其中X是vmnic编 号。

vsish -e get /net/pNics/vmnicX/txqueues/info vsish -e get /net/pNics/vmnicX/rxqueues/info 运行此命令以验证环大小:

esxcli network nic ring current get -n vmnicX

### 直接在UCS上验证适配器设置。

要验证设置,请通过SSH连接到任何交换矩阵互联。

使用命令connect adapter x/y/z 连接到服务器适配器,其中x是机箱编号,y是插槽编号,z是适配器 编号。

连接到适配器时,在额外登录时输入dbgsh。

运行命令attach-mcp。

然后运行命令vnicl列出可用的vnic。

UCS-IMM-A# connect adapter 1/1/1

查找相应的vnic名称eth0和eth1,并验证设置。

```
Entering character mode
Escape character is '^]'.
(none) login: dbgsh
adapter (top):1#
adapter (top):4# attach-mcp
adapter (mcp):1# vnicl
adapter (mcp):19# vnicl
------
vnicid : 18
name : eth0
type : enet
state : UP
adminst : UP
flags : OPEN, INIT, LINKUP, NOTIFY_INIT, ENABLE, USING_DEVCMD2
ucsm name : eth0
spec_flags : MULTIFUNC, TRUNK
mq_spec_flags :
slot : 0
h:bdf : 0:03:00.0
vs.mac : 00:25:b5:01:00:46
mac : 00:25:b5:01:00:46
vifid : 801
vifcookie : 801
uif : 0
portchannel_bypass : 0x0
\cos : 0
vlan : 0
rate_limit : unlimited
cur_rate : unlimited
stby_vifid : 0
stby_vifcookie : 0
stby_recovery_delay : 0
channel : 0
stdby_channel : 0
profile :
stdby_profile :
init_errno : 0
cdn : eth0
devspec_flags : TSO, LRO, RXCSUM, TXCSUM, RSS, RSSHASH_IPV4, RSSHASH_TCPIPV4, RSSHASH_IPV6,
RSSHASH_TCPIPV6
lif : 18
vmode : STATIC
encap mode : NONE
host wg : [11-18] (n=8)
```

host rg : [2010-2017] (n=8) (h=0x080107da) host cq : [2002-2017] (n=16) host intr : [3008-3025] (n=18) notify : pa=0x10384de000/40 intr=17 devcmd2 wq : [19] (n=1) \_\_\_\_\_ vnicid : 19 name : eth1 type : enet state : UP adminst : UP flags : OPEN, INIT, LINKUP, NOTIFY\_INIT, ENABLE, USING\_DEVCMD2 ucsm name : eth1 spec\_flags : MULTIFUNC, TRUNK mq\_spec\_flags : slot : 0 h:bdf : 0:03:00.1 vs.mac : 00:25:b5:01:00:45 mac : 00:25:b5:01:00:45 vifid : 800 vifcookie : 800 uif : 1 portchannel\_bypass : 0x0  $\cos$  : 0 vlan : 0 rate\_limit : unlimited cur\_rate : unlimited stby\_vifid : 0 stby\_vifcookie : 0 stby\_recovery\_delay : 0 channel : 0 stdby\_channel : 0 profile : stdby\_profile : init\_errno : 0 cdn : eth1 devspec\_flags : TSO, LRO, RXCSUM, TXCSUM, RSS, RSSHASH\_IPV4, RSSHASH\_TCPIPV4, RSSHASH\_IPV6, RSSHASH TCPIPV6 lif : 19 vmode : STATIC encap mode : NONE host wq : [20-27] (n=8) host rg : [2002-2009] (n=8) (h=0x080107d2) host cq : [1986-2001] (n=16) host intr : [2976-2993] (n=18) notify : pa=0x1038e27000/40 intr=17 devcmd2 wq : [28] (n=1) \_\_\_\_\_

## 相关信息

<u>技术支持和文档 - Cisco Systems</u>

Intersight中的服务器配置文件

<u>Cisco UCS虚拟接口卡调整指南(白皮书)</u>

Red Hat Enterprise Linux网络性能调整指南

#### 关于此翻译

思科采用人工翻译与机器翻译相结合的方式将此文档翻译成不同语言,希望全球的用户都能通过各 自的语言得到支持性的内容。

请注意:即使是最好的机器翻译,其准确度也不及专业翻译人员的水平。

Cisco Systems, Inc. 对于翻译的准确性不承担任何责任,并建议您总是参考英文原始文档(已提供 链接)。